## Come scaricare sul Desktop i dati necessari allo svolgimento di un'esercitazione

Per svolgere correttamente alcune esercitazioni operative, è previsto che l'utente utilizzi dei dati forniti attraverso un link (collegamento ipertestuale) presente nella pagina stessa dell'esercizio.

Talvolta i dati richiesti sono dei documenti creati nel corso di *un'esercitazione precedente*; per ragioni didattiche, si consiglia di rispettare sempre la sequenza di esercizi proposta.

Tuttavia viene comunque fornito il documento richiesto, per permettere lo svolgimento dell'esercitazione anche all'utente che ne sia sprovvisto.

La procedura che permette di prelevare i dati consiste nell'esecuzione di pochi semplici passaggi, descritti di seguito.

1. Fare un clic con il tasto sinistro sul link presente nella pagina, come mostrato nell'immagine

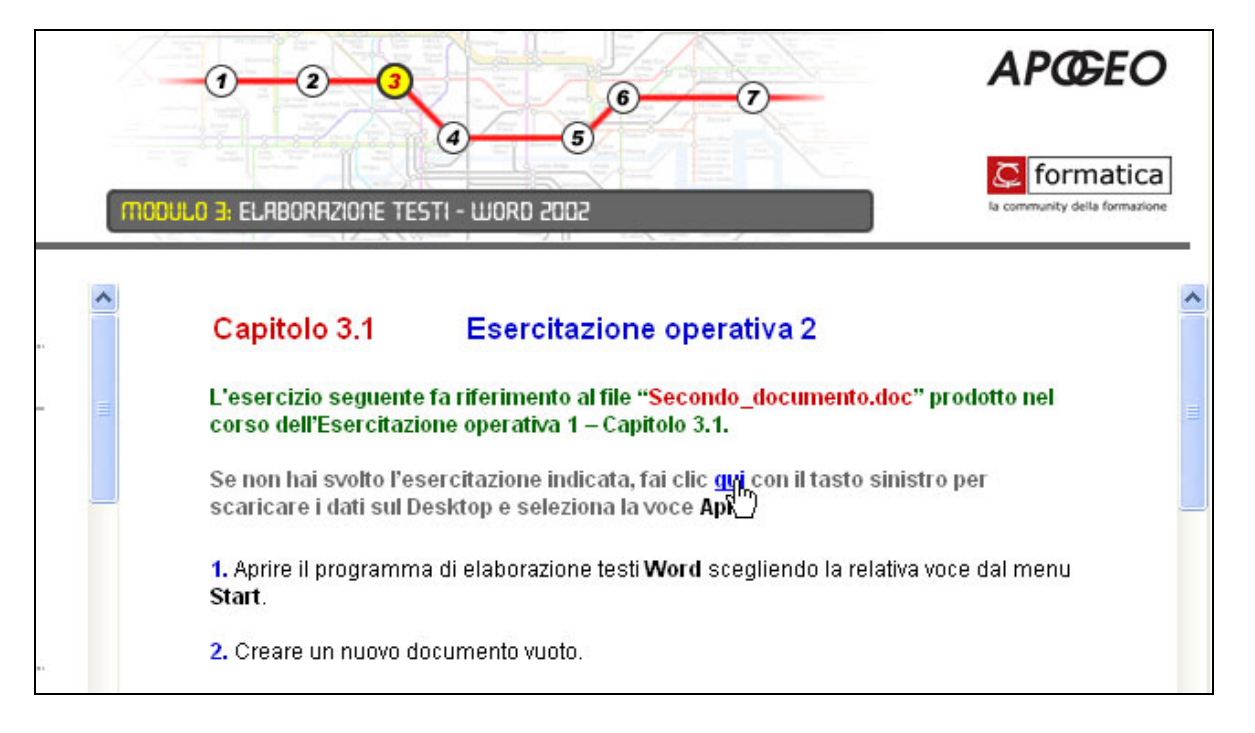

2. Dalla finestra di dialogo ottenuta (visualizzata nell'immagine sotto), è necessario fare clic sul pulsante **Apri**.

| Dow    | vnload del file                                                       |                                                                       |                                      |                        |
|--------|-----------------------------------------------------------------------|-----------------------------------------------------------------------|--------------------------------------|------------------------|
| Downlo | ad file                                                               |                                                                       |                                      |                        |
| ?      | Download del file<br>secondo documen<br>Aprire il file o salv<br>Apri | :<br>nto.exe da D:\<br>arlo sul compute<br>Salva<br>e prima di aprire | r?<br>Annulla<br>questo tipo di file | Ulteriori informazioni |
|        |                                                                       | Apri                                                                  | Apri cartella                        | Annulla                |

3. La finestra principale del programma usato per archiviare i dati (visualizzata qui sotto) contiene le istruzioni per l'esecuzione dei passaggi rimanenti:

- a) E' necessario scegliere la cartella di destinazione dei dati cliccando sul pulsante **Sfoglia**: si ottiene, una tipica finestra di **Gestione Risorse**, attraverso la quale selezionare il proprio **Desktop**.
- b) Dopo aver fatto clic sul pulsante **OK** ed essere, quindi, tornati alla finestra principale, si concluderà la procedura facendo clic sul pulsante **Installa**.

| 📅 Dati dell'Eserci | tazione Operativa 2 - Capitolo 3.1                                                                                                    |
|--------------------|----------------------------------------------------------------------------------------------------|
|                    | Per scaricare i dati cliccare sul pulsante Sfoglia e selezionare il<br>proprio Desktop. Confermare l'operazione cliccando sul<br>pulsante OK e quindi su Installa. |
|                    | Cartella di destinazione Sfoglia Avanzamento installazione                                                                                                    |
|                    | Installa Annulla                                                                                                    |

A questo punto è possibile utilizzare il documento scaricato, presente sul proprio Desktop.

## Come scaricare sul Desktop le corrette soluzioni di un'esercitazione

Al termine dello svolgimento di alcune esercitazioni operative, viene data all'utente la possibilità di confrontare il suo risultato con quello corretto. Il file - eventualmente anche più d'uno - fornito come soluzione dell'esercizio ha lo stesso nome assegnato nell'esercitazione, preceduto, dal prefisso "sol".

Supponendo, ad esempio, che nell'esercitazione si crei un documento dal nome "esercizioX.doc", la corrispondente soluzione fornita avrà il nome "sol\_esercizioX.doc".

La procedura che permette di scaricare le soluzioni di un esercizio è identica a quella vista per il prelievo dei dati: Si tratta di pochi e semplici passaggi mostrati di seguito:

- 1. Fare un clic con il tasto sinistro sul link presente nella pagina, come mostrato nell'immagine che segue.
- La procedura che permette di scaricare le soluzioni di un esercizio è identica a quella vista per il

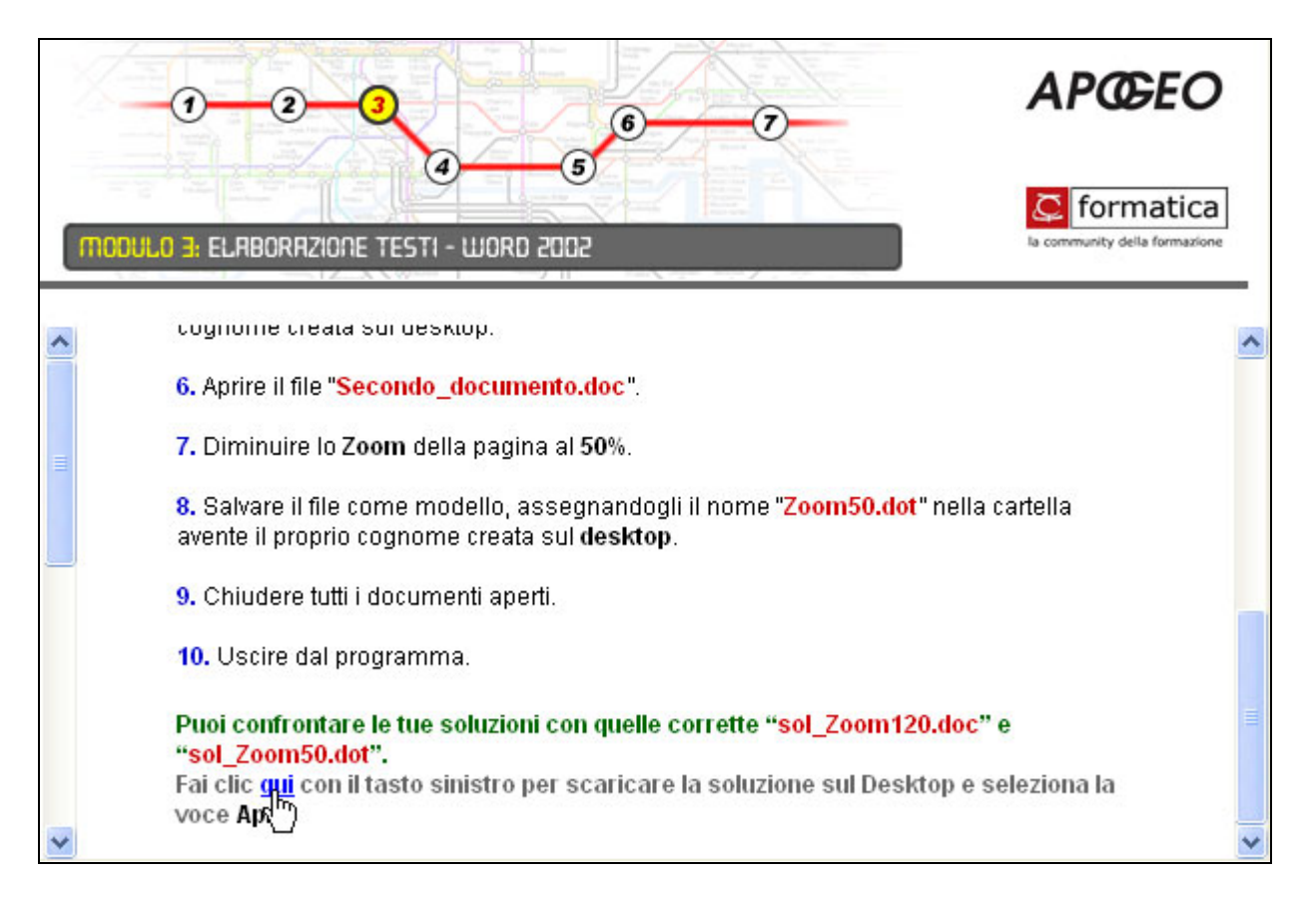

2. Dalla finestra di dialogo ottenuta (immagine sotto), è necessario fare clic sul pulsante Apri.

| Dow    | wnload del file                                                                                                    |              |    |
|--------|----------------------------------------------------------------------------------------------------|--------------|----|
| Downlo | oad file                                                                                                    |              | ×  |
| ?      | Download del file:<br>sol_cap3.1_ope2.exe da D:\<br>Aprire il file o salvarlo sul computer?<br>Apri Salva Annulla Ulterior<br>Avvisa sempre prima di aprire questo tipo di file | i informazio | ni |
|        | Apri Apri cartella An                                                                                                    | nulla        |    |

- 3. La finestra principale del programma usato per archiviare la soluzione (visualizzata qui sotto) contiene le istruzioni per l'esecuzione dei passaggi rimanenti, descritti nei due punti seguenti.
  - a) E' necessario scegliere la cartella di destinazione della soluzione, cliccando sul pulsante **Sfoglia**: si ottiene una tipica finestra di **Gestione Risorse**, attraverso la quale selezionare il proprio **Desktop**o.
  - b) Dopo aver fatto clic sul pulsante **OK** ed essere, quindi, tornati alla finestra principale, si concluderà la procedura facendo clic sul pulsante **Installa**.

| 😨 Soluzioni dell' | Esercitazione Operativa 2 - Capitolo 3.1                                                                                                    |         |
|-------------------|----------------------------------------------------------------------------------------------------|---------|
|                   | Per scaricare le soluzioni cliccare sul pulsante Sfoglia e<br>selezionare il proprio Desktop. Confermare l'operazione<br>cliccando sul pulsante OK e quindi su Installa. |         |
|                   | Cartella di destinazione           Image: Second stallazione                                                                                                    | Sfoglia |
|                   | Installa                                                                                                    | Annulla |

A questo punto è possibile utilizzare il documento soluzione scaricato, presente sul proprio **Desktop**.